# ้คู่มือการชำระเงินค่าลงทะเบียนเรียน ภาคเรียนที่ 1/2568

1. เข้าเว็บไซต์ของวิทยาลัยฯ ด้วยลิงค์ http://chonvc.ac.th/ จะปรากฏหน้าจอ ดังนี้

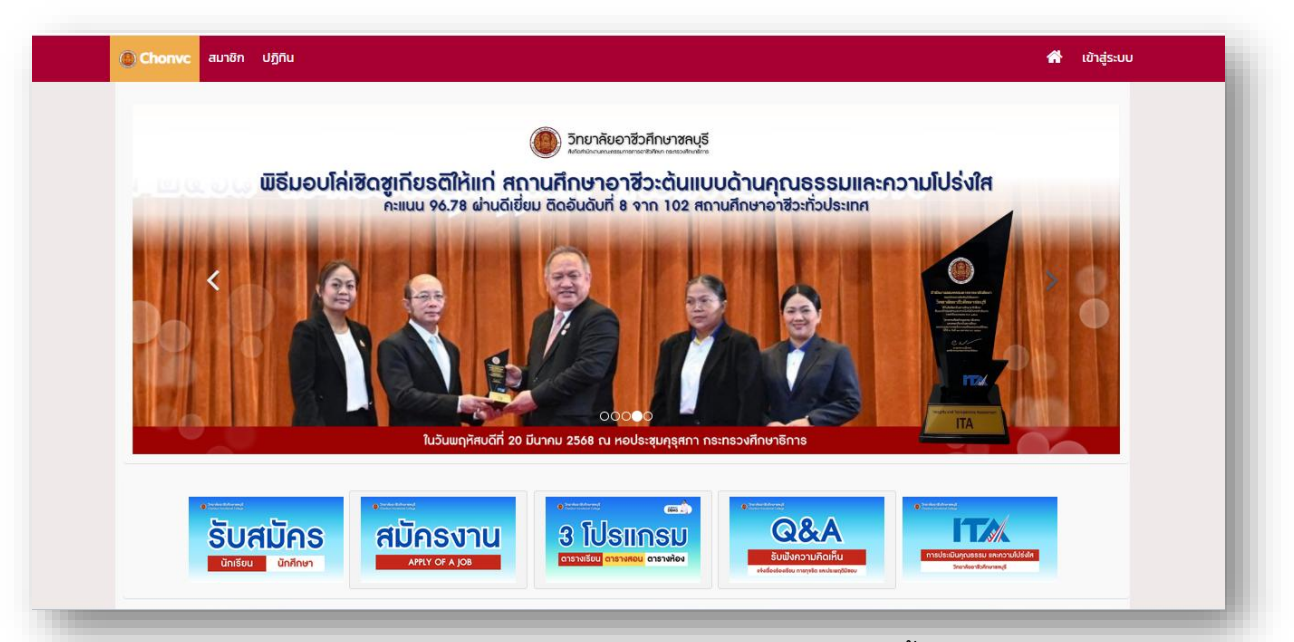

2. ให้คลิก ระบบลงทะเบียนเรียน >>> ภาคเรียนที่ 1 ปีการศึกษา 2568 ดังนี้

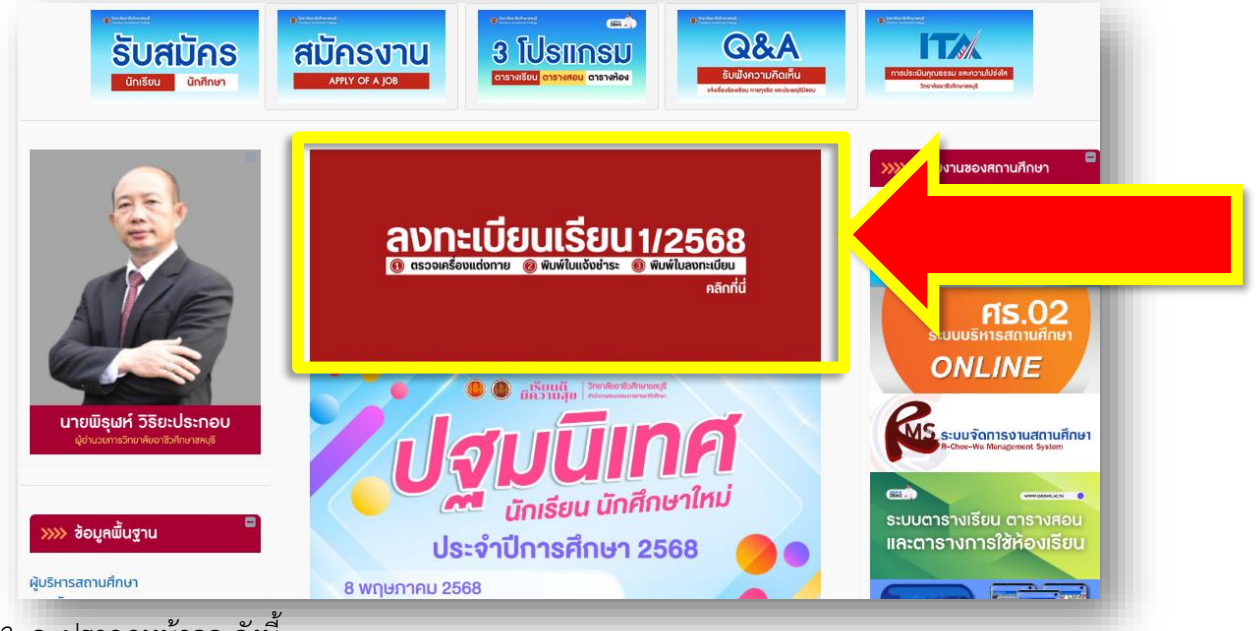

3. จะปรากฏหน้าจอ ดังนี้

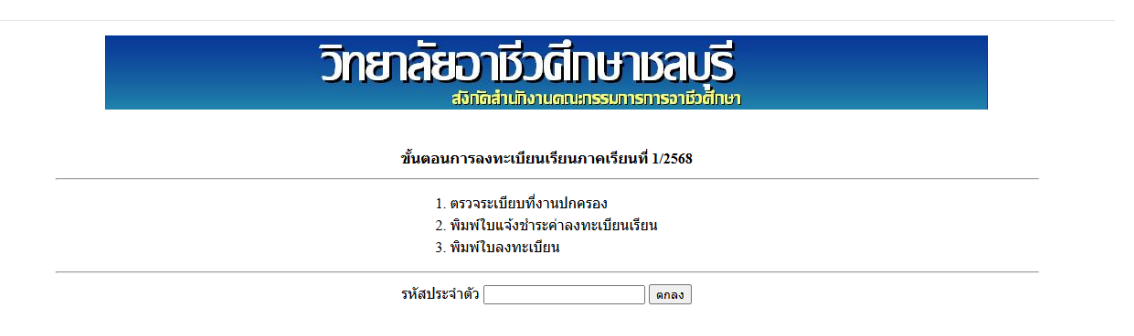

<u>วิธีการขำระค่าลงทะเบียนเรียน</u>

 4. ให้นักเรียน นักศึกษา กรอกรหัสนักเรียน นักศึกษา ในช่อง รหัสประจำตัว แล้วกดปุ่ม ตกลง โปรแกรมจะ ตรวจสอบข้อมูล ดังนี้

**ขั้นตอนที่ 1** ระบบจะรายงานผลการตรวจสอบผลการเรียน ของนักเรียน นักศึกษา ว่าผ่านเกณฑ์หรือไม่

## ถ้าไม่ผ่านเกณฑ์ จะไม่สามารถลงทะเบียนเรียนได้

**ขั้นตอนที่ 2** ระบบจะรายงานผลการตรวจระเบียบเครื่องแต่งกายของนักเรียน นักศึกษา ว่า ผ่านเกณฑ์หรือไม่

#### ถ้าไม่ผ่านเกณฑ์ จะไม่สามารถลงทะเบียนเรียนได้

โดยโปรแกรมจะแสดงหน้าจอ ดังนี้

ถ้าผลการตรวจสอบผ่านทั้งขั้นตอนที่ 1 และ ขั้นตอนที่ 2 ให้กดปุ่ม <mark>ทำงานต่อ</mark>

|                    | วิทยาลัยอาชีวดีกษาชลบุรี<br><sup>สักลัสานกิงานดนสรรมการการจายังสึกษา</sup> |
|--------------------|----------------------------------------------------------------------------|
| <u>กลับหน้าแรก</u> | ชั้นตอนที่ไ. ตรวจผลการเรียน<br>ผลการเรียนได้ผ่านเกณฑ์ได้เลื่อนระดับขึ้น    |
|                    | ชั้นดอนที่2. ตรวจระเบียบที่งานปกครอง<br>ผ่านการตรวจจากงานปกครอง            |
|                    | (1) (1) (1) (1) (1) (1) (1) (1) (1) (1)                                    |
| _                  |                                                                            |

## จะปรากฏหน้าจอดังนี้

## 5. ให้กดปุ่ม พิมพ์ใบแจ้งชำระค่าลงทะเบียนเรียน

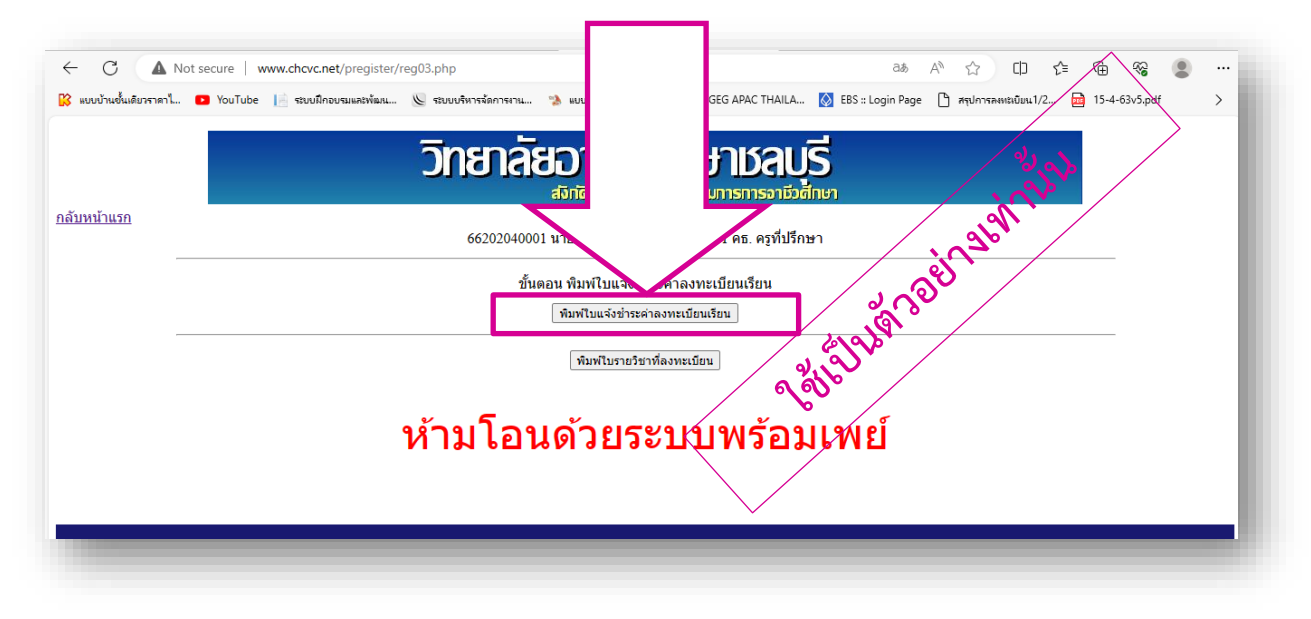

จะปรากฏปุ่ม พิมพ์ และ แสดงภาพ ซึ่ง นักเรียน นักศึกษา สามารถ Print หรือ ดาวน์โหลด ใบแจ้งชำระเงิน ค่าลงทะเบียนเรียน ได้

|                 | ใบแจ้งการชำระเงิน                                                                                                    |
|-----------------|----------------------------------------------------------------------------------------------------|
|                 | 9 สาหรับสู่ ค้า                                                                                                    |
|                 |                                                                                                    |
|                 |                                                                                                    |
|                 |                                                                                                    |
| STATE CELEVILLE | วิทยาลัยอาชีวศึกษาชลบุรี วันครบกำหนดข่าระDue Date: กรุง1055                                                                                                    |
|                 | 388 ม.5 ต.บ้านสวน                                                                                                    |
| 8 aug           | <b>อ.เมืองชลบุรี จ.ชลบุรี 20000</b> ซีซอลูกคั้ง (Name) บายแสวรัพย์ มาศกุล                                                                                                    |
|                 | <b>เลขประจำตัวผู้เสียภาษีอากร: 0994000249535</b> รหัสพูกด้า (Sust Jourtef. 1)                                                                                                    |
| เพื่อเข้าบัญชี  | ลงทะเบียนออนไลน์วิทยาลัยอาชีวศึกษาชลบุรี บันลงช (Bu No./Ref.2)                                                                                                    |
|                 |                                                                                                    |
|                 | บมพ. ธนาศารกรุนรหา Br.no.20385 Septile Code CHUNBORI Colde Club Code: 70186<br>(ค่าดรรมเป็นปไปเดิม 5 มาหล่อระการในส่งพรรมิเริ่มเลศ (ร.ศ. 15 มารสอดรยการ ในเชล เรื่อ ไปเดิม 20 มาหล่อระการ ข้ามเขต ในส่งเพรงสารา)                   |
|                 | (איזארא איזאר איזארא איזארא איזארא איזארא איזארא איזארא איזארא איזארא איזארא איזארא איזארא איזארא איזארא איזארא<br>(איזארא איזארא איזארא איזארא איזארא איזארא איזארא איזארא איזארא איזארא איזארא איזארא איזארא איזארא איזארא איזאר |

- 5. นักเรียน นักศึกษา สามารถชำระเงินค่าลงทะเบียนภาคเรียนที่ 1/2568 ได้ 2 วิธีดังต่อไปนี้
- ้วิธีที่ 1. นำใบแจ้งชำระค่าลงทะเบียนเรียนที่ Print จากระบบ ไปชำระที่เคาน์เตอร์

ธนาคารกรุงเทพ (ทุกสาขา)

- ้วิธีที่ 2. ชำระด้วยระบบ โมบายแบงก์กิ้ง (Mobile Banking) ดำเนินการ ดังนี้
  - 2.1 ดาวน์โหลด (Download) **ใบแจ้งการชำระเงิน** จาก **ระบบการลงทะเบียนเรียน (chonvc.ac.th)**
  - 2.2 เปิดใช้งาน แอปพลิเคชัน โมบายแบงก์กิ้ง (Mobile Banking)
    - 2.2.1 เลือกรายการ **สแกน**
    - 2.2.2 เลือก **รูปภาพ**
    - 2.2.3 เลือก **ใบแจ้งการชำระเงิน ที่ดาวน์โหลดมาเก็บไว้**
    - 2.2.4 จะปรากฏหน้าจอ แสดงข้อมูลของนักเรียน นักศึกษา

นักเรียน นักศึกษา จะต้องตรวจสอบความถูกต้องของรหัสลูกค้า (เลขที่อ้างอิง 1) ให้ตรงกับรหัสประจำตัวนักเรียนนักศึกษา และจำนวนเงินที่ชำระ

2.2.5 เลือกคำสั่ง **ถัดไป** 

2.2.6 จะปรากฏ หน้าจอการยืนยันข้อมูล หากข้อมูลถูกต้อง ให้กดคำสั่ง ยืนยัน

- 2.3 กรณีดำเนินการตามข้อ 2.2 แล้ว แอปพลิเคซัน โมบายแบงก์กิ้ง (Mobile Banking) ไม่สามารถ อ่านข้อมูลได้ ให้ดำเนินการดังต่อไปนี้
  - 2.3.1 เลือก **ใบแจ้งการชำระเงิน ที่ดาวน์โหลดมาเก็บไว้**
  - 2.3.2 ตัดภาพ ใบแจ้งการชำระเงิน ให้เหลือเฉพาะ รหัสแท่ง (Barcode) แล้วบันทึกเก็บไว้

| Alamber Hanger<br>Alamber Hanger<br>Alamber Hanger | June 1                                                                                                    | และสวงกระสาย<br>1นแจ้งการข้างอเงิน<br>สำหรับขนาคร                       |   | 0994000249535 06202040001 23000 |
|----------------------------------------------------------------------------------------------------|----------------------------------------------------------------------------------------------------|-------------------------------------------------------------------------|---|---------------------------------|
| วิทยาลัยะาชีวรีศึกษาของรูรี<br>38 ธรรษร่างงาน<br>ฉณิงศรณุรี จะหญ่ริ 2000<br>เลกประจำผู้ประกริการ (25400046535                                                                                                    | Suran Yearan Yearahan Sana Sana Sana<br>Baga An (Sarma) sa sa sa sa sa sa sa sa sa sa sa sa sa                                                            |                                                                         | - |                                 |
| เพละสมกร้อ รงพระกรกรอกๆรหรุมสมรูสอนสูงพูมหนสงที่รู                                                                                                    | L                                                                                                    |                                                                         | - |                                 |
| Levenningen avecularizer ullavävernärenden värden av som som som som som som som som som som                                                                                                    | BURE Comp Ocaci: 79188<br>Strefsmann Susa alls Saltu so Smearann Rui                                                                                      | (#* 1/45201185781)                                                      |   |                                 |
| execution and the summary and the summary of the summary of t                                                                                                    | BURI Comp Decks, 20188<br>Streterator base els baba se streterator d'as<br>Streterator de la baba se streterator d'as                                     | citi 🧭 🖞 Mazzo 💈 UCB                                                    |   |                                 |
| Construction of the second second secon                                                                                                    | BUE Comp Date: 73:58<br>Emiliarian base site bide se presentari d'un<br>Se Se Se Se Se Se Se Se Se Se Se Se Se S                                          | 1000000000000000000000000000000000000                                   | _ |                                 |
| Construction and ended and ended and ende                                                                                                    | BUE Comp Date: 1998<br>Stellarow bas als babs so - sector of the<br>O market of the sector of the sector of the<br>Stellarow<br>BUE Stellarow (Stellarow) | สะ 245 การสา)<br>6 เป็น 27 2 46280 ¥ 408<br>จำนวนมีล (นาท.)<br>2.300.00 | - |                                 |

- 2.3.3 เปิดใช้งาน แอปพลิเคชัน โมบายแบงก์กิ้ง (Mobile Banking)
  - 2.3.3.1 เลือกรายการ **สแกน**
  - 2.3.3.2 เลือก **รูปภาพ**
  - 2.3.3.3 เลือกภาพ รหัสบาร์โค้ด ที่ตัดมาจากใบแจ้งการชำระเงิน
  - 2.3.3.4 จะปรากฏหน้าจอ แสดงข้อมูลของนักเรียน นักศึกษา

นักเรียน นักศึกษา จะต้องตรวจสอบความถูกต้องของรหัสลูกค้า (เลขที่อ้างอิง 1) ให้ตรงกับรหัสประจำตัวนักเรียนนักศึกษา และจำนวนเงินที่ชำระ

2.3.3.5 เลือกคำสั่ง **ถัดไป** 

2.3.3.6 จะปรากฏหน้าจอ การยืนยันข้อมูล หากข้อมูลถูกต้อง ให้กดคำสั่ง ยืนยัน

บาร์โค้ดที่แสดงในใบแจ้งชำระเงินค่าลงทะเบียนเรียน เป็นบาร์โค้ดส่วนตัวของนักเรียน นักศึกษา แต่ละคน ไม่สามารถใช้บาร์โค้ดของคนอื่นสแกนได้ ชำระด้วย Mobile Banking หรือ ที่เคาเตอร์ธนาคารกรุงเทพ เท่านั้น !!!